## Updating FY21 CCIP Related Documents Section

## **Search Funding Applications**

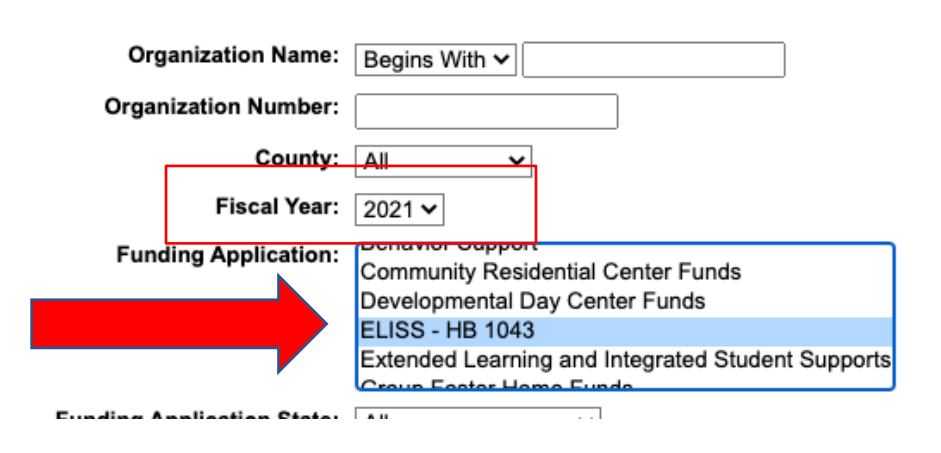

- Make sure you are working in FY21 on the "ELISS- HB1043" funding application
- In order to make any updates, click on <u>Revision Started</u> and Confirm the status change

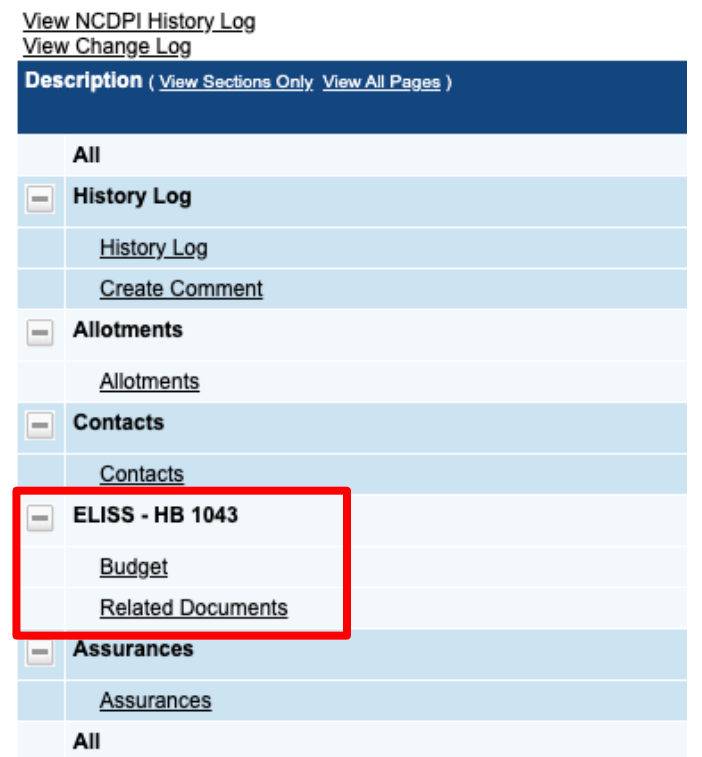

## Application Status: NCDPI ELISS - HB 1043 Division Administrator Approved

Change Status To:

Revision Started

## CCIP: Changing Status on Sections Page

- When you have completed your Final End-of-Grant Report return to the Sections page
- At the top of the Sections page, you will, successively, click on (and confirm each)\*
  - Revision Completed
  - LEA Fiscal Representative Approved
  - LEA Chief Administrator Approved
- Once at Chief Administrator Approved, your Program Administrator and NCDPI Division Leadership will then review and denote approval in the history log